# PMpro & German fiscal solutions

Explanation of Efsta implementation in PMpro and POS+ Available in PMpro from version 10.3.146.x Available in POS+ from version 6.5.26.0027

# Index

| _ 1 Introduction                                          | 3          |
|-----------------------------------------------------------|------------|
| • 1.2 What does this mean?                                | 1          |
| _ 2 Glossary                                              | <i>'</i> 4 |
| _ 3How to configure in PMpro                              | 4          |
| _ 4How to configure in POS-                               | · 5        |
| _ 5How does it work in PMPro?                             | 6          |
| • 5.1 Make a payment and closing the invoice immediately: | )          |
| • 4.2 Make a pre-payment and close the invoice later      | )          |
| _ 6 How does it work in POS-                              | · 11       |
| _ 7The Efsta local component (EFR                         | 12         |
| • 7.1 Local component <b>Status</b> 12                    |            |
| • 7.2 Local component <b>Steuerung</b> 13                 | 2          |

| Document control |                         |          |                     |            |
|------------------|-------------------------|----------|---------------------|------------|
| Security level   | Confidential & Restrict | ed       |                     |            |
| Company          | Amadeus Hospitality     |          |                     |            |
| Department       | R&D                     |          |                     |            |
| Author           | Mieke Jacobs            |          |                     |            |
| Reviewed by      | Jan Kelderman           |          | Date                | 22/11/2022 |
| Approved by      | Jan Kelderman           |          | Date                | 22/11/2022 |
| Version          | Date                    | Change   | Comment             | Ву         |
| 1.0              | 22/11/2022              | Creation |                     | MJ         |
| 1.1              | 24/11/2022              | Modify   | Update after latest | MJ         |
|                  |                         |          | tests               |            |

R&D

Last update: 22/11/2022 Page 2 of 13

# 1. Introduction

Lack of Fiscal regulation in Germany resulted in growing number of tax-related frauds, which, after years of hesitation, forced German government to take actions.

The first fundamental step forward ensuring the immutability of cash register data was the Act on Protection against Manipulation of Digital Records (Kassensicherungsverordnung) adopted back in 2016, enters into force on January 1st, 2020. According to this law, it is mandatory that electronic record-keeping systems must be additionally equipped with a so-called "Technische Sicherheitseinrichtung" – TSE. In addition to that, all existing cash registers in operation must also be reported to the respective German tax authorities.

Technical security device – TSE is consisting of three components: a security module, a storage medium and a digital interface, with three main functions: it transfers, protects and stores cash register transactions.

The TSE must be certified, which is the responsibility of TSE manufacturers. Certification of the actual point of sale system or POS application is not necessary. The TSE certification is valid for five years. Respective certificates may be renewed after expiration.

Immediately after goods are sold or services provided the receipt must be issued to a customer, but the customer is not obliged to take the receipt. Receipts can be issued in paper form or be made available electronically via an app or mail<sup>1</sup>.

### 1.2 What does this mean?

This means that all receipts/invoices must be digitally signed by the TSE. Effectively, this means that every receipt has a digital signature in the form of a QR code. This TSE keeps journals in addition to the financial transaction journals, both of which must be produced during certain types of tax audits, and consequentially must be archived (implied but not mandatory). Mandatory retention period for both is 10 years, plus 5 years for data involved with a tax audit, or court proceedings. On request, financial transaction journal data has to be provided to a tax auditor in a specific format called DSFinV-K (Digitale Schnittstelle der Finanzverwaltung für Kassensysteme, or digital interface of fiscal authority for cashier systems)<sup>2</sup>

<sup>&</sup>lt;sup>1</sup> <u>https://www.vatupdate.com/2021/10/24/fiscalization-in-germany/</u>

<sup>&</sup>lt;sup>2</sup> EFSTA\_usermanual\_1.22\_EN.pdf

# 2. Glossary

- TSE "Technische Sicherheitseinrichtung": The TSE is a so-called technical safety device. This is responsible for capturing the individual recordings in such a way that no manipulation is possible afterwards. It's like a secure container and all data that ends up in this container can no longer be changed. TSE is consisting of three components: a security module, a storage medium and a digital interface, with three main functions: it transfers, protects and stores cash register transactions. Only TSEs certified by BSI (Bundesamt für Sicherheit in der Informationstechnik) may be used (trying to use a non-certified device is illegal, and will be treated as attempted tax fraud, if found out).
- EFR: Electronic Fiscal Register. This is where the financial transactions are digitally registered and signed.

# 3. How to configure in PMpro

As soon as PMpro has been updated to the latest version (from 10.3.146), which will be done by your PMPro consultant, Efsta configuration becomes available. Your PMPro consultant will link the TSE to your Amadeus PMpro system. Once installed, you can double check the payments (most likely already linked):

1. Go to Setups  $\rightarrow$  Financial  $\rightarrow$  Pay methods and select the correct setting in DSFinV mapping:

| inapping.                 |             |                |              |              |
|---------------------------|-------------|----------------|--------------|--------------|
| Paymethod                 |             |                |              | <b>×</b>     |
| Number                    | 1           | [              | Deactivate   |              |
| Description               | Cash        |                |              |              |
| Code                      | CA          | Decima         | ls 2         |              |
| Paymethod Type / CC Range | Standard    | $\sim$         |              | $\sim$       |
| Disable in folio          | Credit card | required [     | Credit card  | interface    |
| CRS type                  |             |                |              | $\sim$       |
| Exch. Rate                | 1,          | 000000         | Disable in c | urrency exch |
| A/R Acct.                 | Unknown com | pany           |              | $\sim$       |
| Guarantee to IATA number  |             |                |              |              |
| Print Copy                | 2           |                |              |              |
| Product /Department       |             | $\sim$         |              | $\sim$       |
| Amount /Percentage        |             | 0,00           |              | 0,00         |
| Paymeth. stat. group      | Standard    | $\sim$         |              |              |
| Account nr.               |             |                |              |              |
| External driver           |             | $\sim$         |              |              |
| Commission %              |             | 0,00           |              |              |
| Open drawer               |             |                |              |              |
| DSFinV mapping            | Cash        |                |              | ~            |
|                           |             |                |              |              |
| User 1                    |             |                |              |              |
| User 2                    |             |                |              |              |
| User 5                    |             |                |              |              |
| <u>O</u> K                |             | <u>C</u> ancel |              |              |

# 4. How to configure in POS+

As soon as POS+has been updated to the latest version (from 6.5.26.0027), which will be done by your PMPro consultant, Efsta configuration becomes available. Your PMPro consultant will link the TSE to your Amadeus POS+ system. Once installed, you can double check the payments (most likely already linked):

2. Go to File  $\rightarrow$  Setup tables  $\rightarrow$  Payment  $\rightarrow$  Paymethods. Edit each payment method and and select the correct setting in DSFinV mapping:

| 🔀 Paymethod            | <b>×</b>                   |
|------------------------|----------------------------|
| Number                 | 1                          |
| Description            | Cash                       |
| Currency               | British Pound Sterling 🗸 🗸 |
| Minimum amount         | 0.01                       |
| Paymethod type         | Standard 🗸                 |
| Paymethod group        | Cash 🗸                     |
| Print copies           | 1                          |
| Open cash drawer       | Cash drawer 1 🗸            |
| Surcharge article      | ~                          |
| Sur. Amount            |                            |
| Sur. Percent.          |                            |
| Active                 |                            |
| Ask for description    |                            |
| Credit card interface  |                            |
| No handheld paymeth    | od                         |
| Front office paymethod | 01 Cash 🗸                  |
| DSFinV mapping         | Cash 🗸                     |
| <u>о</u> к             | <u>C</u> ancel             |

#### R&D

Last update: 22/11/2022 Page 5 of 13

# 5. How does it work in PMPro?

#### 5.1 Make a payment and closing the invoice immediately:

When you check out/close the folio and process a payment, there is no separate receipt, the QR code is added to the invoice immediately:

Test GERMANY

| Bill      | 2017000564 |
|-----------|------------|
| Date      | 09/12/2021 |
| Room      | 213        |
| Arrival   | 09/12/2021 |
| Departure | 10/12/2021 |
| Guest     | Test       |
| Company   |            |

#### Test Hotel - BRILF, Breda

| Date  | Description   | Supplement | Q ty.   | Price  | Amount  |
|-------|---------------|------------|---------|--------|---------|
| 09/12 | Accommodation |            | 1       | 100,00 | 100,00  |
| 09/12 | Accommodation |            | 1       | 100,00 | 100,00  |
| 09/12 | Cash          |            |         |        | -200,00 |
|       |               |            | Total   | _      | 200,00  |
|       |               |            | Paid    |        | -200,00 |
|       |               |            | Balance | _      | 0,00    |
|       |               |            | Gross   | Vat    | Net     |
|       |               | VAT 19%    | 200,00  | 31,93  | 168,07  |

Ersttransaktion:2021-12-09 09:18:00

The QR code (example) translates to the following information:

V0; PMS/REC; Kassenbeleg-V1; Beleg **200.00\_0.00\_0.00\_0.00^200.00:Bar**; 106; 256; 2022-11-17T08:18:50.000Z; 2022-11-17T08:18:50.000Z; ecdsa-plain-

The most important information is that what is in bold: The total amount, total VAT (x4) and the amount again and type (either **BAR** or **UNBAR**)

R&D Last update: 22/11/2022 Page 6 of 13

If you want to print the fiscal receipt separately, you can by right clicking the payment (clicking anywhere else won't produce a receipt) of the reopened invoice clicking on Print  $\rightarrow$  Reprint payment receipt

| Receipt<br>Test         |          | BILLNR                                      | 2017000564                                            |         |
|-------------------------|----------|---------------------------------------------|-------------------------------------------------------|---------|
| Germany                 |          | DATE<br>ROOM<br>ARRDATE<br>DEPDATE<br>GUEST | 09/12/2021<br>213<br>09/12/2021<br>10/12/2021<br>Test |         |
| Test Hotel - BRILF, Bre | eda      |                                             |                                                       |         |
| Paymethod               | DESCRIPT | SUPPLEMENT                                  |                                                       | AMOUNT  |
| Cash                    |          |                                             |                                                       | -200,00 |
|                         |          |                                             |                                                       | -200,00 |

Ersttransaktion:2021-12-09 09:18:00

The QR code is exactly the same.

#### R&D

Last update: 22/11/2022 Page 7 of 13

#### Posting and payment for a creditcard payment:

This is like the cash payment as the result of the signature can be BAR or UNBAR, depending on configuration (in this example, payment has been configured as Unbar).

| Bill      | 2017000565 |
|-----------|------------|
| Date      | 09/12/2021 |
| Room      | 213        |
| Arrival   | 09/12/2021 |
| Departure | 10/12/2021 |
| Guest     | Test       |
| Company   |            |

Test GERMANY

#### Test Hotel - BRILF, Breda

| Date  | Description          | Supplement | Q ty.   | Price  | Amount  |
|-------|----------------------|------------|---------|--------|---------|
| 09/12 | Accommodation        |            | 1       | 100,00 | 100,00  |
| 09/12 | Mastercard/Euro Card |            |         | _      | -100,00 |
|       |                      |            | Total   |        | 100,00  |
|       |                      |            | Paid    | _      | -100,00 |
|       |                      |            | Balance | _      | 0,00    |
|       |                      |            | Gross   | Vat    | Net     |
|       |                      | VAT 19%    | 100,00  | 15,97  | 84,03   |
|       |                      |            |         |        |         |

Ersttransaktion:2021-12-09 09:22:00

Information in QR code:

R&D

Last update: 22/11/2022 Page 8 of 13

#### 4.2 Make a pre-payment and close the invoice later

When a guest is making a payment that is not meant to settle the bill, but just an in between payment, this is considered a pre-payment according to the fiscalisation. When you post the payment, you'll get the following message:

| Question |                 | ×          |  |
|----------|-----------------|------------|--|
|          | Teilzahlung voi | nehmen?    |  |
| C        | Yes             | <u>N</u> o |  |

NL: Deelbetaling uitvoeren?

EN: Make a partial payment?

When you click **Yes**: Payment receipt is printed and can be given to the guest. This is the correct procedure for a payment that is not meant to close the folio.

When you click **No**: Payment receipt is not printed, and it is assumed that this payment is for the check out of the folio. When you check out the folio, the QR code printed will include this payment (and any other payments made on check out).

To conclude, you

Whenever you make a payment, a fiscal receipt is printed. This receipt is always printed and must be given to the customer:

R&D Last update: 22/11/2022 Page 9 of 13

# **a**Madeus

| Receipt         |          |                                                       |                                                                    |         |
|-----------------|----------|-------------------------------------------------------|--------------------------------------------------------------------|---------|
| Test<br>Germany |          | BILLNR<br>DATE<br>ROOM<br>ARRDATE<br>DEPDATE<br>GUEST | R00000046<br>09/12/2021<br>213<br>09/12/2021<br>10/12/2021<br>Test |         |
| Paymethod       | DESCRIPT | SUPPLEMENT                                            |                                                                    | AMOUNT  |
| Cash            |          |                                                       |                                                                    | -100,00 |
|                 |          |                                                       |                                                                    | -100,00 |

Ersttransaktion:2021-12-09 09:25:00

This fiscal receipt is not the invoice. When the customer eventually receives the invoice, the QR code is printed on the invoice as well:

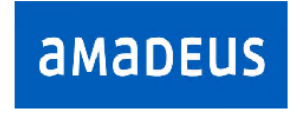

Bill Date Room Arrival Departure Guest Company

2017000519 09/12/2021 114 27/11/2021 09/12/2021 Mr A Test

Mr A Test Street 1 G55 London

#### CRS Confirmation 1234321

| Date       | Description         | Supplement | Qty.    | Price  | Amount  |
|------------|---------------------|------------|---------|--------|---------|
| 09/12      | Accommodation       |            | 1       | 100,00 | 100,00  |
| 09/12      | Cash                |            |         | _      | -100,00 |
|            |                     |            | Total   |        | 100,00  |
|            |                     |            | Paid    | _      | -100,00 |
| ratum.     | LARCH ROX - STATIST |            | Balance |        | 0,00    |
|            |                     |            | Gross   | Vat    | Net     |
| - <b>1</b> |                     | VAT 20%    | 100,00  | 15,97  | 84,03   |
| 「穀粉        |                     |            |         |        |         |

© 2022 Amadeus IT Group and its affiliates and subsidiaries

R&D Last update: 22/11/2022 Page 10 of 13

# 6. How does it work in POS+

When you close a check and process a payment, the QR code is added to the receipt (print screen not available as that only comes out on the POS printer):

| Date & Time: 12<br>Bill: 201701855<br>Table: 7 (1) Gu<br>Amadeus Suppo                                                                                                    | 2/3/201<br>3<br>uest:<br>ort | 17          | 16:49:               | 25<br>Roor | n:                   |  |
|----------------------------------------------------------------------------------------------------|------------------------------|-------------|----------------------|------------|----------------------|--|
| Description                                                                                                    |                              | Q           | Price                |            | Total                |  |
| Diet Coke 330m<br>7up 330ml<br>Biddenden Larg                                                                                                    | nl<br>;e                     | 1<br>1<br>1 | 3.00<br>3.00<br>5.25 |            | 3.00<br>3.00<br>5.25 |  |
| Total:                                                                                                    |                              |             |                      |            | 11.25                |  |
| Cash                                                                                                    |                              |             |                      |            | 11.25                |  |
| VAT 20% 19.0                                                                                                    | 0% (11.2                     | 25-         | 9.45)                |            | 1.80                 |  |
| Ersttransaktion:2022-11-21 16:35:54<br>Anfang: 2022-11-21T15:35:59.000Z<br>Ende: 2022-11-21T15:35:59.000Z<br>TransaktionsNr:10<br>Signaturcount: 59<br>Algorithmus: ecdsa-plain-SHA256<br>Signatur: wVg9XjnGj5mhtklGCMhMO/1ZI<br>W1mvUuZQ4qjVerbPmaL1MX00I<br>0y7+INTHs1lGq/LYI5oMD+3CH<br>cj7+j8CYIDA==<br>Zeitformat: unixTime<br>Seriennummer: b99b2974e4584938b2155d670<br>a6afe8d5ebadd6e0d88607373<br>15c2fba7de15c8<br>Publickey BGHI35ohD/70Til+85DCoiLi+<br>GuoLX4LUB+YWj1slarflRCrtD<br>JOd7Y2Ckcd0BChMKtToFexLCL<br>g1ighhdRkvUY= |                              |             |                      |            | 0                    |  |
|                                                                                                    |                              |             |                      |            |                      |  |

R&D

Last update: 22/11/2022 Page 11 of 13

# 7. The Efsta local component (EFR)

The local component of Efsta allows you to check the settings and export the fiscal files.

You can open the local component on any internet browser on a pc in the network.

- 1. Open an internet browser
- 2. Enter the following URL in the address:
  - a. On the server: http://localhost:5618
    - b. On a workstation: <u>http://10.31.1.6</u>:5618 (where the number in green is the ip address of the server.

Please do not make any changes in the settings! Any changes might disable your connection the TSE.

#### 7.1 Local component Status

Once the local component is opened, the first screen you see is the status:

| Mandant: def Status Steuerung Basisdaten Profil Journal Lizenz Badge: 1111111111111 = EFR: 0000003QTM                                                                                                    |                           |                                      |  |  |
|----------------------------------------------------------------------------------------------------|---------------------------|--------------------------------------|--|--|
| State                                                                                                    |                           |                                      |  |  |
| version                                                                                                    | EFR.zip 2.2.5             | program version ( <u>changelog</u> ) |  |  |
| uptime                                                                                                    | 22:50:03                  | uptime of application                |  |  |
| D                                                                                                    | 2022-11-22 11:43:06+01:00 | local time (Online: synchronized)    |  |  |
| Recorder                                                                                                    | online                    | connection state cloud               |  |  |
| RecSent                                                                                                    | 62                        | records sent / in queue              |  |  |
| Log                                                                                                    |                           | download *.log files                 |  |  |
| ISEEN<br>IO init C:/ProgramData/EFR/rn/BRILA_POS/dat/jouindex.dat<br>control download OK<br>HttpServer GT /control/exportDSFinVK?open=true&RN=BRILA_POS&from=&till=&iid=1669103655879&button=exportDSFinVK<br>control download OK<br>HttpServer GT /control?NN=BRILA_POS<br>HttpServer GT /control?NN=BRILA_POS<br>HttpServer GET /control?NN=BRILA_POS<br>HttpServer GET /finder?RN=BRILA_POS<br>HttpServer GET /finder?RN=BRILA_POS<br>HttpServer GET /finder?RN=BRILA_POS<br>HttpServer GET /finder?RN=BRILA_POS<br>HttpServer GET /finder?RN=BRILA_POS<br>HttpServer GET /finder?RN=BRILA_POS<br>HttpServer GET /finder?RN=BRILA_POS<br>HttpServer GET /finder?RN=BRILA_POS<br>HttpServer GET /finder?RN=BRILA_POS<br>HttpServer GET /finder?RN=BRILA_POS<br>HttpServer GET /control?RN=BRILA_POS<br>HttpServer GET /control?RN=BRILA_POS<br>HttpServer GET |                           |                                      |  |  |

The status should indicate 'Online' with a green color.

R&D Last update: 22/11/2022 Page 12 of 13

#### 7.2 Local component Steuerung

In the **Steuerung** tab, you can export the fiscal files which are needed by the tax auditor here.

If you have both POS+ and PMpro, first select the correct system by clicking on Mandant:

|   | Mandant: | def 🗸     | Status | Steuerung | Basisdater |
|---|----------|-----------|--------|-----------|------------|
| I |          | def       |        |           |            |
| I | Kasse /  | BRILA PMS |        |           |            |
|   | TaxId    | BRILA_POS | 111    |           |            |
|   | clientI  | d         |        |           |            |

Then open the tab Steuerung.

- 1. **TSE -** Export.tar: Transactions since last night audit, directly from TSE hardware (according to <u>Technical Guideline BSI TR-03153</u>
- 2. Backup Tse\_backup.zip: TSE backup data from journal
- 3. Gobd GOBD.zip: legacy data format according to Bundes Finanz ministerium: GoBD
- 4. **DSFinV**-K Export.zip: Export according to: <u>BZSt</u>: Digital interface of the financial administration for cash registers from the local cash register transaction journal
- 5. Journal jou.zip: Full local JSON journal export

By clicking on the buttons, the exports are immediately added to your downloads folder:

| Mandant: def          | Status <b>Steuerung</b> Basisdaten                  | Profil Journal Lizenz                                                                                                    | Badge: 111111111111 — EFR: 0000003QTM                                                                                                    |  |  |
|-----------------------|-----------------------------------------------------|----------------------------------------------------------------------------------------------------|----------------------------------------------------------------------------------------------------|--|--|
| Kasse / Cash Register |                                                     |                                                                                                    |                                                                                                    |  |  |
| TaxId                 | 11111111111                                         | USt-IdNr. des Unternehmens / company VA                                                                                                    | F Registration Number                                                                                                    |  |  |
| clientId              |                                                     | Kassen-Seriennummer It. / cash register se<br>standardmäßig wird die KSNr <esr tl="1&lt;/td"><td>rial number according to: 7.5 <u>BSI: TR-03151</u><br/>IT= verwendet / by default ID of cash register <esr is="" td="" tl="TT=" used<=""></esr></td></esr> | rial number according to: 7.5 <u>BSI: TR-03151</u><br>IT= verwendet / by default ID of cash register <esr is="" td="" tl="TT=" used<=""></esr>                                                                                                    |  |  |
|                       | SignServer                                          | darf dieses EFR generell als SignServer für a<br>within LAN?                                                                                                    | andere Kassen im LAN dienen? / may this EFR serve as SignServer for other EFRs                                                                                                    |  |  |
|                       | speichern                                           | im Profil speichern / save in Profile                                                                                                    |                                                                                                    |  |  |
| TSE                   | hinzufügen Portscan                                 | Technische Sicherungseinrichtung gemäß / I<br>lokale Devices (z.B. USB) und installierte Tr<br>installed drivers                                                                                                    | technical security system according to "Kassensicherungsverordnung"<br>eiber werden automatisch erkannt / auto detect of local devices (e.g. USB) and                                                                                                    |  |  |
| Sorial                |                                                     | Driver Mode Info                                                                                                    | a, in not instea                                                                                                    |  |  |
| b99b2974e4584         | 938b2155d670a6afe8d5ebadd6e0d8860737315c2fba7de15c8 | TSE_Fiskaly remote Expiry:2023-10-30 clients:PM                                                                                                    | MS/REC,BRILA/POS,BRILA/PMS                                                                                                    |  |  |
|                       | zugeordnet                                          | "zugeordnet": diese TSE wird zur Aufzeichn<br>[Zuordnung setzen]: fixiere TSE-Zuordnung                                                                                                    | ung genutzt / this TSE is assigned for recording<br>für diesen Mandanten / fixed assignment for this client                                                                                                    |  |  |
|                       | konfigurieren                                       | zum Konfigurieren der TSE / configure TSE                                                                                                    | parameters                                                                                                    |  |  |
| Export                |                                                     | die gewünschte Export-Datei ist dem befugt                                                                                                    | en Prüfungsorgan auszuhändigen / hand over the export file to the auditor                                                                                                    |  |  |
| TSE                   | 1 export.tar                                        | Transaktionen seit letztem Kassenabschluss<br>transactions since last Z report directly from                                                                                                    | direkt von der oben ausgewählten TSE entsprechend: 5.1 <u>BSI: TR-03153</u><br>n TSE hardware                                                                                                    |  |  |
|                       | von mm/dd/yyyy 🗂 bis mm/dd/yyyy 🗂                   | Datums-Filter / filter by date                                                                                                    |                                                                                                    |  |  |
| Backup                | TID von bis 2 se_backup.zip                         | Filter nach / filter by: TID (transactionNumb<br>TSE Backup-Daten (BSI TR-3153) aus dem<br>TSE backup data from journal                                                                                                    | ser)<br>lokalen Kassen-Transaktionsjournal                                                                                                    |  |  |
| GoBD                  | 3 gobd.zip                                          | altes Datenformat (durch DSFinV-K ersetzt)                                                                                                    | entsprechend / legacy format according to: BMF: GoBD                                                                                                    |  |  |
| DSFinV-K              | inklusive offenem Tag<br>export.zip                 | "inklusive offenem Tag": auch Belege nach o<br>entsprechend / according to: <u>BZSt: Digitale</u><br>aus dem lokalen Kassen-Transaktionsjourna<br>alternativ: Export aus dem Cloud-Archiv ist                                                               | dem letzten Kassenabschluss werden exportiert / include documents after last Z report<br><u>Schnittstelle der Finanzverwaltung für Kassen</u><br>I / from local journal<br>über das efsta-Portal abzurufen / option: for export from cloud archive use Portal |  |  |
| Journal               | 5 jou.zip                                           | vollständiges lokales Transaktionsjournal in                                                                                                    | JSON Format / full local JSON journal export                                                                                                    |  |  |

All other tabs are managed by your PMpro consultant.

R&D Last update: 22/11/2022 Page 13 of 13